Orçamento é um documento auxiliar de venda, sem validade fiscal, ele só se transformará em documento fiscal ao ser confirmado, nesse caso deve ser exportado para nota fiscal ou cupom fiscal.

1/13

Para criar um orçamento basta acessar o orçamento a vista ou localizar o cliente para quem deseja fazer o orçamento, ir até a aba Orçamento.

| 🕼 Orçamento Clie | nte                                                        |                                | a and                 | -                 | PROPERTY OF  |                 |
|------------------|------------------------------------------------------------|--------------------------------|-----------------------|-------------------|--------------|-----------------|
|                  | 39                                                         | STATUS                         |                       |                   |              |                 |
| Autor            | ) 🕒 Novo 🖍 Excluir 🖾 Imprimir 42                           | Primeiro Anter                 | ior 🕨 🗗 🛉 róx         | imo 🗰 8<br>ade 14 | Último       | Origem 😵 🏤stino |
| Número           | Reservar Estoque 15 Exibir apenas itens em Estoque 15 Loca | alizar Pelo Codigo             | 45                    |                   |              |                 |
| -Itens           | Pr.Unit. 17 0,00 Qtde 18 0 19 Saldo:                       | SubTotal                       | <b>21</b> 0,00        | + Inserin         | Fi           | nanceiro        |
| Descrição        |                                                            | .•                             |                       |                   |              |                 |
| Código           | Descrição                                                  | Referência                     | Qtde                  | Preço Unit.       |              |                 |
|                  | 23                                                         |                                |                       |                   | 24           |                 |
| •                |                                                            |                                |                       | F.                |              |                 |
| Observação:      |                                                            |                                | De                    | evolução          | 0,00         | 33              |
|                  | 26                                                         |                                | Su                    | ubTotal           | 0,00         | 34              |
|                  |                                                            |                                | De                    | esc. Item         | 0,00         | 36              |
| Excluir Item     | 28 29 30<br>Devolução 🔲 Precificação Manual 🤅              | <b>31</b><br>5 Formas Pg. 9 Cc | 32 De<br>onfirmação T | esc. Total        | 0,00<br>0,00 | 37              |

<u>Esta interface sofreu algumas Alterações</u>, como por exemplo a opção de localizar, antes era listado em um combobox somente os orçamentos pendentes. Agora para localizar um orçamento é preciso clicar no botão localizar ou então precionar a tecla **F3**, será aberta uma outra tela onde é possível localizar qualquer orçamento daquele agente, podendo filtrar por período e situação do orçamento.

Orçamento

| 🕂 Localizar Orçamento                |                   |
|--------------------------------------|-------------------|
| Cliente                              |                   |
| Início 💽 Término 💽                   | ]                 |
| Número Orçamento:                    | ]                 |
| Situação<br>Aberto A Faturar Vencido | Aplicar           |
| 🗆 Impresso 🗆 Faturado 🛛 Descartado   | 🖾 Imprimir        |
|                                      |                   |
|                                      |                   |
|                                      |                   |
|                                      |                   |
|                                      |                   |
|                                      |                   |
| Item 0 de 0                          |                   |
|                                      | X Cancelar   ✓ Ok |

1) Localizar: Essa interface de localizar orçamento é a mesma utilizada na venda a vista. Ao ser chamda por dentro do orçamento do cliente ela vem com campo cliente já preenchido e localizar apenas orçamento deste cliente, já pela interface de venda a vista ela vem com campo cliente em branco e permite localizar orçamento de um determinado cliente informado o nome dele, ou marcando a opção "Consumidor", neste caso irá mostrar somente os orçamentos feitos para consumidor, ou ainda pode aplicar sem informar o cliente e sem marcar a opção consumidor e o sistema ira listar todos os orçamentos na situação e período escolhido.

Se informado algum valor no campo "<u>Número do Orçamento</u>" o sistema irá tentar localizar um orçamento que tenha aquele número, independete dos demais filtros da interface.

Clicando com botão direito do mouse sobre o botão aplicar tem a opção "**Aplicar ao Entrar**". Essa opção quando estiver marcada, ao entrar na interface o sistema já irá efetuar o clique do botão aplicar, com o intervalo padrão de 7 dias e com as opção de filtro da situação que o usuário havia deixado da última vez que utilizou essa interface.

**2) Novo:** Abre um novo orçamento. Ao clicar com botão direito do mouse sobre este botão será exibida duas opções:

- Duplicar Orçamento: Essa opção duplica o orçamento que estiver aberto.
- Mesclar Orçamentos: Ao escolher está opção será exibida uma outra interface para selecionar os orçamentos que deseja mesclar, ao selecionar os orçamentos e clicar em salvar o sistema ira criar um novo orçamento com os itens dos orçamentos selecionados e ira descartar os orçamentos selecionados.

**3) Excluir:** Ao clicar no botão excluir o sistema altera o status para DESCARTADO.

Se o orçamento já foi exportado para Nota Fiscal / Cupom Fiscal não é possível exclui-lo sem descartar o documento de destino!

Clicando com botão direito sobre este botão tem a opção de **Excluir Todos**, ao clicar nesta opção o sistema irá descartar todos os orçamentos pendentes.

4) Imprimir: Imprime o orçamento e após imprimi-lo é exibida uma mensagem "Orçamento Impresso Corretamente? O orçamento não poderá mais ser alterado!". Se a configuração de " ID 9002 Orçamento: Confirmar orçamento ao imprimir sem perguntar ao usuário" estiver como "SIM" o sistema irá confirmar o orçamento sem perguntar!

Ao clicar com botão direito do mouse sobre este botão será exibida algumas opções como:

• Enviar por e-Mail: Se estiver marcado o sistema vai abrir uma tela para salvar o orçamento no formato PDF em seguida abrirá a tela para adicionar o e-mail e o assunto.

Essa opção só irá funcionar se o cliente tiver um programa de e-mail instalado no computador.

- Pré visualizar: Se estiver marcado o sistema irá exibir o orçamento antes de imprimir.
- Escolher Impressora: Se esta opção estiver marcada ao mandar imprimir será exibida uma tela para selecionar a impressora na qual será impresso, caso não esteja marcado o sistema irá pegar a impressora padrão.
- **Configurar:** Abre uma interface para configurar o layout de impressão do orçamento.

5) Primeiro: Vai para o primeiro orçamento.

**6) Anterior:** Se estiver em um orçamento que não seja o primeiro ele volta um, caso não tenha um orçamento aberto ele vai para o primeiro registro.

**7) Próximo:** Se não estiver no último orçamento ele vai para o próximo, caso não tenha um orçamento aberto ele vai para o último.

8) Último: Vai para último orçamento.

As opções de navegar entre os orçamentos leva em consideração o número do orçamento. Quando a configuração de **"ID 4701 Venda Balcão com identificação do cliente"** estiver como "**SIM**" o sistema ira mostrar todos os orçamentos idependente do cliente que estiver aberto, quando estiver como "**NÂO**" irá mostrar somente do cliente em questão.

**9) Origem:** Mostra de onde veio o orçamento (Pode ter originado de uma duplicação de outro orçamento ou de uma mesclagem de vários orçamentos.)

**10) Destino:** Mostra qual foi o destino do Orçamento, Nota Fiscal / Cupom Fiscal e qual documento originou apartir desse orçamento.

## 11)Número: Exibe o número do orçamento (Antigamente esse campo se chamava cartão).

**12)Vendedor:** Nesse campo deve ser informado o código do vendedor que está efetuando a venda. Caso não saiba qual é o código basta precionar a tecla para baixo no campo, o sistema irá abrir uma lista com os vendedores cadastrado.

13)Data: Exibe a data de criação do Orçamento.

Esse campo não pode ser alterado!

**14)Validade:** Exibe a data de Validade do Orçamento. Esse campo pode ser alterado. Caso entre nesse campo e faça alguma alteração ao sair do campo o sistema irá perguntar se deseja alterar a data de validade do orçamento.

**15)** Opções do Orçamento:

- Entrega: Se estiver marcado ao confirmar o orçamento será exibida uma interface para agendar a entrega;
- **Reservar Estoque:** Se estiver marcado, ao inserir um item no orçamento será marcado o campo *Reservar estoque*, mas somente quando esse orçamento for confirmado que o sistema irá gerar essa reserva de quantidade para que não seja vendido para outra pessoa. Essa reserva poderá ser visualizada no cadastro do produto em questão;
- Exibir apenas itens em Estoque: Se estiver marcado ao listar os itens na busca, só serão listados os itens que possuem estoque disponível;
- Localizar pelo Código: Se essa opção estiver marcada ao digitar um código no campo de localizar produtos, o sistema ira completar esse código até 13 ou 14 digitos dependendo de como o cliente trabalhe e localizar o produto por esse código. Caso não esteja marcado o sistema ira localizar tudo que contenha esse código.

**16) Código:** Neste campo que é localizado o produto para inserir no orçamento. Esta localização pode ser feita tanto pelo código de barras do produto quanto pela descrição. Se for inserido o código e o sistema não encontrar o produto será exibida uma interface com todos o produtos que contem aquele código, podendo ser feita uma nova busca nessa inteface ou escolhendo um dos itens listados e clicando em OK. O mesmo acontece com a descrição, porém quando for localizar pela descrição o sistema sempre irá exibir a interface de busca para localizar o produto.

Para exibir a quantidade disponível em estoque na interface que abrira caso não seja encontrado nenhum produto com valor informado , é preciso o sistema estar configurado para utilizar tabela de estoque **"Configuração 7202"**.

17) Pr. Unit.: Ao localizar um produto se a configuração de "*ID 6001 Orçamento: Permitir alterar preço unitário*" estiver como "<u>SIM</u>" o cursor do mouse será direcionado para esse campo para que seja informado o valor unitário do produto. Esse campo vem com o preço do cadastro ficando a critério do usuário se deseja alterar ou não, se a configuração estiver como "<u>NÃO</u>" o cursor será direcionado para o campo Qtde. Ao exportar um orçamento para nota fiscal ou cupom fiscal que tenha tido alteração no preço unitário o sistema se comportará da seguinte maneira:

• Cupom Fiscal: Se o preço tiver sido alterado para mais (valor maior que o valor do cadastro) ao

passar o orçamento no caixa o sistema irá fazer a diferença do valor do produto no orçamento menos o valor cadastro e jogar essa diferença como **acréscimo**. Se o preço tiver sido alterado para menos (valor menor que o do cadastro) ao passar o orçamento no caixa o sistema irá fazer a diferença do valor do produto no orçamento menos o valor cadastro e jogar essa diferença como **desconto**.

Nota Fiscal: Se o preço tiver sido alterado para mais (valor maior que o valor do cadastro) ao passar na nota fiscal o sistema irá vender no mesmo preço do orçamento, não vai fazer a diferença e jogar para acréscimo. Se o preço tiver sido alterado para menos (valor menor que o do cadastro), neste caso tem uma configuração de "ID 6802 Nota Fiscal: destacar desconto em orçamento" se esta configuração estiver como "SIM" o sistema irá jogar a diferença do preço do orçamento menos o preço do cadastro no campo desconto na capa da nota, se estiver como "NÃO" o sistema irá vender no preço colocado no orçamento sem informar o desconto.

18) Qtde: Deve ser informado a quantidade que será vendida do item.

19) Neste campo será exibida a sigla da unidade do produto, se é UN, KG, M, etc.

**20)Saldo:** Será informado o saldo disponível do produto em estoque.

**21)SubTotal:** Será informado o subtotal do orçamento, que é o preço unitário x a quantidade.

**22) Inserir:** Ao clicar no botão será inserido o item no orçamento. Caso a configuração de "*ID 3101 Somente vender com estoque*" estiver como "<u>SIM</u>" e o item não contenha estoque disponível para quantidade do orçamento, será exibida uma mensagem informando que não há disponibilidade em estoque, monstrando a quantidade disponível do item e a quantidade reservada, disponibilizando uma opção de ir para o cadastro do produto para desreservar uma quantidade reservada para outro orçamento.

Se optar por **"SIM"** mais não for feita nenhuma alteração no cadastro do produto, ao sair da tela de cadastro o item continuará sem a quantidade disponível para a pedida no orçamento, então exibirá uma mensagem perguntando se deseja inserir o item mesmo assim. Se for colocado que **"NÃO"** deseja ir para o cadastro de produtos o sistema exibirá também a mensagem perguntando se deseja inserir o item mesmo assim.

| Confirm | ×                                                        |         |                                    |
|---------|----------------------------------------------------------|---------|------------------------------------|
| 2       | Não há Dispónibilidade do Produto em Estoque!            | Confirm | ×                                  |
|         | ACEM<br>QTDE DISPÓNIVEL -89.000;<br>QTDE RESERVADA 0.000 | ?       | Deseja Inserir o Item mesmo assim? |
|         | Deseja ir para o Cadastro do Produto?                    |         | Yes <u>N</u> o                     |
|         | Yes <u>N</u> o                                           |         |                                    |

**23)** Nesse grid será exibido os itens inseridos no orçamento.Se destacarão em cores diferentes os itens de devolução e os itens que não possuem quantidade em suficiente em estoque.

• Itens na cor amarela: São os itens que foram inseridos no orçamento mais não possuem quantidade

disponível;

- Itens na cor vermelha: São os itens de devolução;
- Itens na cor preta: São os itens normais do orçamento;

| Código         | Descrição               | Referência        | Qtde     | Preço Unit. | Desconto | Subtotal | Vendedor | Reservar<br>Estoque |
|----------------|-------------------------|-------------------|----------|-------------|----------|----------|----------|---------------------|
| 000000000613   | ACEM                    | ACEM              | 1,000 KG | 8,00        | 0,00     | 8,00     | LOJA     |                     |
| 17891024128302 | COCA COLA 2L COM 02 UND | COCA COLA 2L COM  | -1 UN    | 7,78        | 0,00     | -7,78    | LOJA     |                     |
| 7894900031515  | FANTA LAR.2L PET        | FANTA LAR.2L PET  | 1 UN     | 1,11        | 0,00     | 1,11     | LOJA     |                     |
| 7898248050023  | ARROZ IMPERIO 2KG       | ARROZ IMPERIO 2KG | 1 UN     | 5,15        | 0,00     | 5,15     | LOJA     |                     |

Ao clicar com botão direito sobre algum registro de item do grid é possível alterar a quantidade, sem ter que removê-lo e inserir novamente.

**24)** Nesse grid será exibido um pré agendamento financeiro para este orçamento. Este pré agendamento não é obrigatório ser usado e caso seja utilizado:

- Nota fiscal: o sistema irá puxar este pré agendamento para o financeiro da nota (Nesta caso após confirmar a nota fiscal);
- **Cupom fiscal:** o mesmo será sugerido na hora do fechamento do cupom fiscal (Neste caso após imprimir o cupom fiscal será feito o financeiro).

Este é apenas um pré agendamento financeiro ou seja não é um agendamento valido. Só será válido após confirmar todo processo.

Ao clicar com botão direto sobre o grid tem a opção de excluir o financeiro.

**25)Observação:** Ao clicar sobre a descrição "**Observação:**" será aberto um campo de texto para digitar uma observação para o orçamento.

26) Será exibida a observação cadastrada para o orçamento.

27) Excluir Item: Exclui o item do orçamento.

**28) Desconto Item:** Ao clicar neste botão será exibida uma interface onde será aplicado o desconto nos itens.

| Desconto                |                             |               |                                     |                |                  |             |   |
|-------------------------|-----------------------------|---------------|-------------------------------------|----------------|------------------|-------------|---|
| Descrição               | Qtde                        | VIr.Unit.Líq. | Subtotal                            | Desc.%         | VIr.Desc.        | Valor Final | - |
| ACEM                    | 1,000 KG                    | 10,000        | 10,00                               | 0,00 %         | 0,00             | 10,00       |   |
| COCA COLA 2L COM 02 UND | -1 UN                       | 8,740         | -8,74                               | 9,60 %         | -0,96            | -8,74       |   |
| FANTA LAR.2L PET        | 1 UN                        | 1,250         | 1,25                                | 0,00 %         | 0,00             | 1,25        |   |
| ARROZ IMPERIO 2KG       | 1 UN                        | 5,790         | 5,79                                | 0,00 %         | 0,00             | 5,79        |   |
| Desconto R\$ 0,00 ou    | <mark>0,00</mark> % <i></i> | Aplicar a To  | odos Sub <sup>-</sup><br>T<br>X Car | Total<br>Total | 8,<br>8,<br>• OK | ,30<br>,30  | E |

Nesta interface pode-se informar o desconto individual para cada item em porcentagem(%) ou valor(R\$) ou então pode-se aplicar uma porcentagem ou valor de desconto para todos os itens.

**29) Devolução:** Abre uma interface para inserir o item de devolução.

| Devolução                           | x                        |
|-------------------------------------|--------------------------|
| Código R\$ 0,00 Qtde 1<br>Descrição | Subtotal 0,00 C Devolver |

Para inserir o item basta digitar o código ou a descrição do item, informar a quantidade e o valor caso seja diferente do valor do cadastro.

De acordo com a devolução feita o orçamento pode apresentar as seguintes características:

Se a configuração de "*ID 3103 Devolução - Forma de Pagamento da Devolução*" estiver configurada o sistema irá fazer um pré agendamento financeiro referente ao valor da devolução na forma de pagamento configurada, caso não esteja será pré agendado o valor da venda de acordo com a forma de pagamento escolhida.

- Orçamento com valor Positivo Total de vendas é maior que o valor da devolução: Se a configuração de ID 3103 estiver configurada o seu pré agendamento financeiro será um lançamento no valor da devolução na forma de pagamento configurada e os demais lançamentos no valor restante nas formas que forem escolhidas, caso contrário o pré agendamento financeiro será o total de vendas na forma escolhida. No final do processo será gerado o financeiro no valor líquido (total de vendas devolução);
- Orçamento com valor Nulo O Total de vendas é igual ao valor da devolução: Se a configuração de ID 3103 estiver configurada o seu pré agendamento financeiro será um único lançamento no valor da devolução na forma de pegamento configurada, caso contrário o pré agendamento financeiro será no total de vendas na forma escolhida. Neste caso o valor gerado do financeiro será

nulo.

- Orçamento com valor negativo O Total de vendas é menor que o da devolução: Se a configuração de ID 3103 estiver configurada o seu pré agendamento financeiro será um único lançamento no valor total da venda na forma de pagamento configurada e no final será gerado um crédito no valor da diferença (devolução total de vendas), caso contrário o pré agendamento financeiro será no total da venda na forma de pagamento escolhida e no final será gerado um troco.
- Orçamento somente com devolução Neste caso ao confirmar o orçamento será gerada uma nota fiscal de devolução e apartir desta nota é lançado o financeiro gerando um crédito.

Todo orçamento que contém uma devolução é obrigatório fazer uma nota fiscal de devolução ao confirmar o orçamento.

**30) Precificação Manual:** Será exibida uma inteface para fazer o lançamento do Desconto/Acréscimo manualmente.

| 😳 Orçamento                |       |            |      |       |          |          |          |          |        |         |
|----------------------------|-------|------------|------|-------|----------|----------|----------|----------|--------|---------|
| Descrição                  | Custo | Preço Cad. | Qtde | Valor | SubTotal | Desc.(%) | Desconto | Markup   | Total  | Estoque |
| CHESTER PERD.PEITO GEORG.M | 21,18 | 29,98      | 1    | 0,00  | 29,98    | 100%     | 29,98    | 41,563%  | 0      | 9,193   |
| COCA COLA 2L PET           | 16,67 | 10,00      | 1    | 1,99  | 10,00    | 80,1%    | 8,01     | -40,000% | 1,99   | 8       |
|                            |       |            |      |       |          |          |          |          |        |         |
|                            |       |            |      |       |          |          |          |          |        |         |
|                            |       |            |      |       |          |          |          |          |        |         |
|                            |       |            |      |       |          |          |          |          |        | E       |
|                            |       |            |      |       |          |          |          |          |        |         |
|                            |       |            |      |       |          |          |          |          |        |         |
|                            |       |            |      |       |          |          |          |          |        |         |
|                            |       |            |      |       |          |          |          |          |        |         |
|                            |       |            |      |       |          |          |          |          |        |         |
|                            |       |            |      |       |          |          |          |          |        |         |
|                            |       |            |      |       |          |          |          |          |        |         |
|                            |       |            |      |       |          |          |          |          |        |         |
|                            |       |            |      |       |          |          |          |          |        |         |
|                            |       |            |      |       |          |          |          |          |        |         |
|                            |       |            |      |       |          |          |          |          |        |         |
|                            |       |            |      |       |          |          |          |          |        |         |
|                            |       |            |      |       |          |          |          |          | 0.0000 |         |
| X Cancelar V Ok            |       |            |      |       |          |          |          |          | Total  | 39,98   |
|                            |       |            |      |       |          |          |          |          |        |         |

Para fazer as alterações de desconto ou acréscimo basta editar os campos valor, Markup, Desconto ou Desconto Porcentagem. Nessa tela também é possível alterar as quantidades para isso basta alterar o coluna Qtde.

Antigamente esse campo tinha uma opção se iria pegar o preço de outra tabela, que era quando o cliente tinha um preço diferenciado para determinado produto e nesse caso o sistema aplicava esse preço no orçamento. Agora caso o sistema esteja configurado para trabalhar com preço diferenciado por área ou cliente ao inserir o item no orçamento o mesmo já é inserir com o preço diferenciado.

Ao exportar para cupom fiscal ou nota fiscal segue o mesmo procedimento descrito no item 17

**31)** Formas Pg.: Ao clicar neste botão será exibida uma interface para fazer o pré agendamento do financeiro do orçamento.

| Autor O PRÓPRI    | 0         |            |      | •        | ] 1          |           |        |
|-------------------|-----------|------------|------|----------|--------------|-----------|--------|
| Código            | Descrição |            | Qtde | Subtotal | Desconto (%) | Desconto  | Total  |
| '894900011 COCA ( | 2 2       |            | 5 UN | 20,95    | 0,00         | 0,00      | 20,95  |
|                   |           | -Descrição |      |          |              | Sub Total | 40.000 |

- **31.1)** Permite a seleção do autor do orçamento. Podendo ser o próprio ou o autor cadastrado para este agente (Ex: Filho, Esposa).
- **31.2)** Lista os itens do orçamento.
- 31.3) Lista as formas de cobrança cadastradas no sistema.
- **31.4)** Lista os planos de crediário permitidos de acordo com a forma de cobrança.
- **31.5)** Exibe o número de parcelas de acordo com a forma de cobrança e o plano de crediário escolhido. Dependendo da escolha permite ser alterada.
- **31.6)** Exibe o status do dia Fixo de acordo com a forma de cobrança e o plano de crediário escolhido. Dependendo da escolha permite ser alterada.
- **31.7)** Exibe o intervalo de acordo com a forma de cobrança e o plano de crediário escolhido. Dependendo da escolha permite ser alterada.
- **31.8)** Exibe o Acréscimo de acordo com a forma de cobrança e o plano de crediário escolhido. Dependendo da escolha permite ser alterada.
- **31.9)** Exibe o status com Entrada de acordo com a forma de cobrança e o plano de crediário escolhido. Dependendo da escolha permite ser alterada.
- 31.10) Exibe o Sub Total do orçamento.
- 31.11) Exibe o desconto do orçamento.
- 31.12) Exibe o acréscimo do orçamento.
- 31.13) Exibe o total do orçamento. (Somando o acréscimo e subtraindo o desconto).
- **31.14)** Ao clicar no botão Lançar será exibida uma nova interface para verificar as parcelas a serem lançadas.

Após fazer o lançamento na interface anterior será exibida a interfaca abaixo para se necessário alterar o valor das parcelas e alterar o vencimento. Ao clicar no botão Confirmar será exibida uma outra interface para selecionar as formas de pagamento que serão passadas no frente de caixa. Caso clique no botão Cancelar o sistema cancelará todo o processo.

|   | 🍘 Agendamento                 |            |                      | 3   | ſ |
|---|-------------------------------|------------|----------------------|-----|---|
|   | Descrição                     | Vencimento | Valor                | *   |   |
|   | Duplicata 01/02 de 13/05/2014 | 12/06/2014 | 10,00                |     | L |
|   | Duplicata 02/02 de 13/05/2014 | 12/07/2014 | 10,95                |     | ľ |
|   |                               |            |                      | E . |   |
| į | Observação                    |            |                      |     | l |
|   |                               |            |                      |     |   |
|   |                               | X Cancela  | r 🗸 <u>C</u> onfirma | ar  |   |

Na interface abaixo será selecionado as formas de pagamento (Espécies). Ao clicar no botão OK será concluído o pré agendamento financeiro.

| 🍘 Formas de Recebimento               |                             | 1.00 20.00                         | 1,100             |          |
|---------------------------------------|-----------------------------|------------------------------------|-------------------|----------|
| Forma de Recebimento da Entra         | da CREDIARIO                |                                    | <b>•</b>          |          |
| Parc. Forma de Cobrança<br>1 Carteira | Valor Vencir<br>10 12/06    | nento Forma de f<br>/2014 CREDIARI | Recebimento<br>IO | •        |
| Parc. Forma de Cobrança<br>2 Carteira | Valor Vencir<br>10,95 12/07 | nento Forma de F<br>/2014 CREDIARI | Recebimento<br>IO | <b>_</b> |
|                                       |                             |                                    |                   |          |
|                                       |                             |                                    | X Cancela         | ar 🗸 Ok  |

Para que o sistema mostre corretamente as formas de pagamento (espécies), as mesmas devem estar configuradas na retaguarda (Gerenciamento → Cadastros → Formas de Recebimento), vinculadas ao frente de caixa (Gerenciamento → Configuração → EasyCash → Formas de Recebimento EasyCash) e associadas ao Cliente em questão (Se desejar liberar todas as formas para os clientes, basta configurar a configuração "204 - Liberar Forma PG para todos clientes").

11/13

Ao efetuar um lançamento financeiro o sistema irá desabilitar os botõs que fazem alterações no orçamento. Para voltar a editar o orçamento é preciso clicar com botão direito sobre o grid que exibe o financeiro e excluí-lo.

**32) Confirmação:** Ao clicar neste botão se a configuração de "*ID 3101 Somente vender com estoque*" estiver como "<u>SIM</u>" o sistema irá fazer uma validação das quantidades pedidas de cada item e verificar se existe a quantidade diponível, caso algum item não tenha quantidade disponível o sistema irá exibir uma mensagem informando que não foi possível confirmar o orçamento pois um item ou mais não possuem disponibilidade de estoque suficiente, e se deseja confirmá-lo mesmo assim. Caso seja colocado sim o sistema irá verificar se o usuário tem permissão de confirmar orçamento sem estoque disponível, se não tiver será pedido um usuário com autorização para poder continuar, se não colocar um usuário com permissão o sistema voltará para tela de orçamento.

Se todos os produtos tiverem quantidade suficiente o sistema irá verificar como está a configuração " **7001 Orçamento: Ao confirmar exportar para...**" esta configuração pode conter 3 valores:

- Nota Fiscal: Se essa opção estiver marcada o sistema irá abrir uma interface para escolher o modelo e CFOP da nota, em seguida irá carregar a nota fiscal com os dados do orçamento só para o usuário confirmá-la;
- Cupom Fiscal: Se essa opção estiver marcada o sistema irá inserir os dados do orçamento em uma tabela para que o mesmo possa ser importado pelo frente de caixa. Neste caso no frente de caixa basta aperta a tecla Ctrl + F9 será exibida uma tela para localizar o orçamento pelo número, ao localizar o orçamento e clicar em ok o sistema exibirá uma tela com os dados do financeiro pré agendado permitindo ao usuário alterar. Ao confirmar será emitido o cupom fiscal;
- Perguntar: Se estiver para perguntar será exibida uma interface para o usuário escolher entre as opções acima <u>Nota Fiscal / Cupom Fiscal</u> e em seguida efetuará o precesso de acordo com sua escolha.
- 33) Devolução: Exibe o total de devolução do orçamento.
- 34) Sub Total: Exibe o total dos itens mais o total de devolução.
- 35) Desc. Item: Exibe o total de desconto aplicado nos itens.
- 36) Desc. Total: Exibe o total de desconto aplicado no valor total do orçamento.
- 37) Total: Exibe o valor final do orçamento, já com os descontos e a devolução.

**38)** Ao clicar com botão direito do mouse sobre o label "**Desc. Total**" o sistema irá exibir um menu com duas opções de desconto:

- **Desconto Total:** Ao clicar nesta opção o sistema abrirá uma tela para digitar um valor (R\$) que será aplicado no valor total do orçamento.
- **Desconto Total (%):** Ao clicar nesta opção o sistema abrirá uma tela para digitar um valor (%) que será aplicado no valor total do orçamento.
- **39)** Exibe o status do orçamento (Pendente, Impresso, Descartado, Vencido, Confirmado).
- **40)** Exibe o nome do vendedor selecionado no orçamento.

**41)** Auditoria do Orçamento: Ao clicar no botão de auditoria será aberta uma interface com as ações ocorridas no orçamento, como, a hora em que foi feita e o usuário responsável pela ação.

| 🍘 Auditoria do Orçame  | ento                                  | 3       |       | • × |  |  |  |  |  |
|------------------------|---------------------------------------|---------|-------|-----|--|--|--|--|--|
| Auditoria do Orçamento |                                       |         |       |     |  |  |  |  |  |
| Data/Hora              | Operação                              | USUARIO | LOCAL | *   |  |  |  |  |  |
| 22/08/2014 10:31:06    | ADMIN INSERIU ORÇAMENTO NO SISTEMA    | ADMIN   | IW001 |     |  |  |  |  |  |
| 22/08/2014 10:31:28    | ADMIN INSERIU O ITEM ACEM             | ADMIN   | IW001 |     |  |  |  |  |  |
| 22/08/2014 10:31:53    | ADMIN INSERIU O ITEM COCA COLA 2L PET | ADMIN   | IW001 |     |  |  |  |  |  |
| 22/08/2014 10:32:02    | ADMIN ALTEROU O ITEM COCA COLA 2L PET | ADMIN   | IW001 | _   |  |  |  |  |  |
| 22/08/2014 10:32:21    | ADMIN CONFIRMOU O ORÇAMENTO           | ADMIN   | IW001 | =   |  |  |  |  |  |
|                        |                                       |         |       | -   |  |  |  |  |  |
| Imprimir               |                                       |         |       |     |  |  |  |  |  |

**42) Autor:** Ao clicar no botão novo da aba orçamento o usúario poderá escolher qual a pessoa que estará autorizada a comprar na conta do cliente principal. Caso não exista uma pessoa autorizada cadastrada o campo autor constará como "O PRÓPRIO".Na impressão do orçamento também constará o nome do autor da compra.

**43) Frete:** Foi adicionado o campo "Frete" na Tela de Orçamento. Se usado, o sistema irá somar o valor do frete no subtotal do orçamento e quando este orçamento for confirmado para Nota Fiscal o valor irá para o campo "Frete na Nota" e se for confirmado para Cupom fiscal o valor ficará como um "Acréscimo".

**44) Entrega:** Melhoria que permite ao usuário agendar uma Entrega sem a confirmação do Orçamento. Este agendamento ocorre através do botão "Entrega" que será habilitado quando o orçamento tiver itens e será desabilitado quando for feito o pré agendamento financeiro ou o orçamento for impresso/confirmado.

Lista de Configurações Relacionadas ao Orçamento

| ID   | Descrição                                                           | Valor                                                   | Тіро        |
|------|---------------------------------------------------------------------|---------------------------------------------------------|-------------|
| 2    | Multa por atraso no pagamento                                       | Define Valor da Multa                                   | Intellicash |
| 10   | Centro de Custo Normais                                             | Define o Centro de Custo da Venda em Credário           | Intellicash |
| 103  | Centro de Custo Descontos Concedidos                                | Define o Centro de Custo para Descontos                 | Intellicash |
| 202  | Turno do Caixa                                                      | Define se o Turno de Caixa é por Usuário ou PDV         | Intellicash |
| 204  | Liberar Formas PG para todos os Clientes                            | Sim ou Não                                              | Intellicash |
| 501  | Utilizar desconto nas vendas a vista                                | Sim ou Não                                              | Intellicash |
| 1002 | Emitir NF sem Estoque                                               | Sim ou Não                                              | Intellicash |
| 1103 | Detalhes dos Cheques no Fechamento de Turno                         | Sim ou Não                                              | Intellicash |
| 1204 | Consolidar Saldo devedor das Filiais                                | Sim ou Não                                              | Intellicash |
| 1504 | Controlar Preço Diferenciado por                                    | Cliente ou Área                                         | Intellicash |
| 2107 | Turno Administrado Pela Retaguarda                                  | Sim ou Não                                              | Easy Cash   |
| 2207 | Processar ao Localizar DAV                                          | Sim ou Não                                              | Easy Cash   |
| 2306 | PV e DAV Acesso direto a Retaguarda                                 | Sim ou Não                                              | Easy Cash   |
| 2403 | Caixa Padrão para movimentos de Cheques                             | Define o Caixa Padrão para Movimentos de Cheque         | Intellicash |
| 3101 | Somente vender com estoque                                          | Sim ou Não                                              | Intellicash |
| 3103 | Devolução - Forma de Pagamento da Devolução                         | Define a Forma de Pagamento para Devolução (Troca)      | Intellicash |
| 4801 | Venda Balcão: Prazo de validade do orçamento                        | Define o Prazo de Validade em Dias                      | Intellicash |
| 4802 | Prazo de validade do pedido                                         | Define o Prazo de Validade em Dias                      | Intellicash |
| 4904 | Orçamento: Ordenar Impressão por                                    | Descrição ou Ordem de Inserção                          | Intellicash |
| 5002 | Custo: Casas decimais                                               | Define o número de casas decimais                       | Intellicash |
| 5302 | Venda: Casas Decimais                                               | Define o número de casas decimais                       | Intellicash |
| 5402 | Tipo de desconto                                                    | Define o tipo de desconto por Cliente ou Vendedor       | Intellicash |
| 5502 | Tipo de Ordem de Produção                                           | Define o tipo de ordem se é por Demanda ou para Estoque | Intellicash |
| 6001 | Orçamento: Permitir alterar preço unitário                          | Sim ou Não                                              | Intellicash |
| 7001 | Orçamento: ao confirmar exportar para                               | Define se vai Exportar para NF, CF ou Pergunta          | Intellicash |
| 7401 | PDV: Abrir turno automaticamente                                    | Sim ou Não                                              | Intellicash |
| 7902 | Permitir orçamento com vários vendedores                            | Sim ou Não                                              | Intellicash |
| 9002 | Orçamento: Confirmar Orçamento ao Imprimir sem perguntar ao Usuário | Sim ou Não                                              | Intellicash |
| 9502 | Imprimir Copia do Orçamento para Separação                          | Sim ou Não                                              | Intellicash |

| 2025/06/15 | 22.12   |
|------------|---------|
| 2023/00/13 | ~~. ~ ~ |

13/13

**45) Canal:** Canal é um campo utilizado para identeificar qual foi o meio que o cliente utilizou para chegar até a loja e efetuar a compra. É aquela pessoa que indica a empresa para o cliente estar realizando a compra.

From: http://wiki.iws.com.br/ - **Documentação de software** 

Permanent link: http://wiki.iws.com.br/doku.php?id=intellicash:manuais:orcamento&rev=1424695427

Last update: 2015/02/23 12:43